# 一、Kerberos安装

# 1、kerberos 服务器端

# hpt2作为主节点:

yum install krb5-server krb5-libs krb5-auth-dialog krb5-workstation

### 修改/etc/krb5.conf

```
[logging]
default = FILE:/var/log/krb5libs.log
kdc = FILE:/var/log/krb5kdc.log
admin_server = FILE:/var/log/kadmind.log
```

[libdefaults]

default\_realm = master dns\_lookup\_realm = false dns\_lookup\_kdc = false ticket\_lifetime = 24h renew\_lifetime = 7d forwardable = true renewable = true

```
[realms]
```

```
master = {
   kdc = hpt2
   admin_server = hpt2
}
```

[domain\_realm] hpt1 = master

hpt2 = master hpt3 = master

# 修改/var/kerberos/krb5kdc/kdc.conf

[kdcdefaults]

kdc\_ports = 88
kdc\_tcp\_ports = 88

```
[realms]
```

```
master = {
    #master_key_type = aes256-cts
    acl_file = /var/kerberos/krb5kdc/kadm5.acl
    dict_file = /usr/share/dict/words
    max_renewable_life = 7d
    max_life = 1d
    admin_keytab = /var/kerberos/krb5kdc/kadm5.keytab
    supported_enctypes = aes256-cts:normal aes128-cts:normal des3-hmac-
shal:normal arcfour-hmac:normal des-hmac-shal:normal des-cbc-md5:normal
    des-cbc-crc:normal
    }
```

### 修改/var/kerberos/krb5kdc/kadm5.acl

\*/admin@master \*

以上三个文件配置完毕后,只需拷贝krb5.conf到集群中其他机器上即可。 scp krb5.conf hpt1:/etc/ scp krb5.conf hpt3:/etc/

# 2、kerberos客户端

# hpt1、hpt2作为客户端

yum install krb5-workstation krb5-libs krb5-auth-dialog

# 3、关于AES-256加密

oracle官网下载jce\_policy-8.zip,解压,将local\_policy.jar、US\_export\_policy.jar拷贝到 \$JAVA\_HOME/jre/lib/security目录下

### 4、创建数据库

在 hpt2 上运行初始化数据库命令。其中 -r 指定对应 realm, 初始密码123456

\$ kdb5\_util create -r master -s

出现 Loading random data 的时候另开个终端执行点消耗CPU的命令如 cat /dev/sda > /dev/urandom 可以加快随机数采集。该命令会在 /var/kerberos/krb5kdc/ 目录下创建 principal 数据库。

如果遇到数据库已经存在的提示,可以把 /var/kerberos/krb5kdc/ 目录下的 principal 的相关文件都删除掉。默认的数据库名字都是 principal。可以使用 -d 指定数据库名字。

#### 5、启动服务

在hpt2上运行如下命令:

\$ chkconfig --level 35 krb5kdc on \$ chkconfig --level 35 kadmin on \$ service krb5kdc start \$ service kadmin start

#### 6、创建 kerberos 管理员

关于 kerberos 的管理,可以使用 kadmin.local 或 kadmin,至于使用哪个,取决于账户和访问权限:

如果有访问 kdc 服务器的 root 权限,但是没有 kerberos admin 账户,使用 kadmin.local 如果没有访问 kdc 服务器的 root 权限,但是用 kerberos admin 账户,使用 kadmin

在 hpt2 上创建远程管理的管理员:

在KDC server主机上,创建一个名为『hadoop』的principal,并将其密码设为『hadoop』。 执行命令:

[root@hpt2 /]# kadmin.local

Authenticating as principal root/admin@master with password.

kadmin.local: addprinc -pw hadoop hadoop/admin@master

通过执行kadmin.local中的listprincs命令可以看到创建了一个名为

【hadoop/admin@master】的principal: kadmin.local: listprincs K/M@master hadoop/admin@master kadmin/admin@master kadmin/changepw@master kadmin/hpt2@master krbtgt/<u>master@master</u> principal的名字的第二部分是admin,那么该principal就拥有administrative privileges 这个账号将会被CDH用来生成其他用户/服务的principal

登录到管理员账户:如果在本机上,可以通过kadmin.local直接登录。其它机器的,先使用 kinit进行验证。

```
[root@hpt2 app]# kadmin.local
Authenticating as principal root/admin@master with password.
kadmin.local: ■
```

```
[root@hpt3 upgrade]# kinit hadoop/admin
Password for hadoop/admin@master:
[root@hpt3 upgrade]# kadmin
Authenticating as principal hadoop/admin@master with password.
Password for hadoop/admin@master:
kadmin:
```

### 7、测试 kerberos

# 查看principals \$ kadmin: list\_principals

# 添加一个新的 principal kadmin: addprinc user1 WARNING: no policy specified for user1@JAVACHEN.COM; defaulting to no policy Enter password for principal "user1@JAVACHEN.COM": Re-enter password for principal "user1@JAVACHEN.COM": Principal "user1@JAVACHEN.COM" created.

# 删除 principal kadmin: delprinc user1 Are you sure you want to delete the principal "user1@JAVACHEN.COM"? (yes/no): yes Principal "user1@JAVACHEN.COM" deleted. Make sure that you have removed this principal from all ACLs before reusing. kadmin: exit

# 列出Kerberos中的所有认证用户,即principals kadmin.local -q "list\_principals" # 添加认证用 户,需要输入密码 kadmin.local -q "addprinc user1" # 使用该用户登录,获取身份认证,需要 输入密码 kinit user1 # 查看当前用户的认证信息ticket klist # 更新ticket kinit -R # 销毁当前的 ticket kdestroy # 删除认证用户 kadmin.local -q "delprinc user1"

# 8、CDH启用Kerberos

在CM的界面上点击启用Kerberos, 启用的时候需要确认几个事情:

1. KDC已经安装好并且正在运行

2. 将KDC配置为允许renewable tickets with non-zerolifetime

- 在之前修改kdc.conf文件的时候已经添加了kdc\_tcp\_ports、max\_life和max\_renewable\_life这 个三个选项

3. 在Cloudera Manager Server上安装openIdap-clients

4. 为Cloudera Manager创建一个principal,使其能够有权限在KDC中创建其他的principals,就 是上面创建的Kerberos管理员账号

确定完了之后点击continue,进入下一页进行配置,要注意的是:这里的『Kerberos Encryption Types』必须跟KDC实际支持的加密类型匹配(即kdc.conf中的值) 这里使用了默认的aes256-cts

注意,这里的『Kerberos Encryption Types』必须和/etc/krb5.conf中的

default\_tgs\_enctypes、default\_tkt\_enctypes和permitted\_enctypes三个选项的值对应起来, 不然会出现集群服务无法认证通过的情况!

异常信息: javax.security.auth.login.LoginException: No supported encryption types listed in default\_tkt\_enctypes

点击continue,进入下一页,这一页中可以不勾选『Manage krb5.conf through Cloudera Manager』

注意,如果勾选了这个选项就可以通过CM的管理界面来部署krb5.conf,但是实际操作过程中发现有些配置仍然需要手动修改该文件并同步

点击continue,进入下一页,输入Cloudera Manager Principal的管理员账号和密码,注意输

入账号的时候要使用@前要使用全称,xiaohei/admin

点击continue,进入下一页,导入KDC Account Manager Credentials

点击continue,进入下一页, restart cluster并且enable Kerberos

之后CM会自动重启集群服务,启动之后会会提示Kerberos已启用

这个过程中CM会自动在Kerberos的数据库中创建各个节点中各个账户对应的principle

可以使用 kadmin.local -q "list\_principals"查看,,格式为 username/hostname@<u>XIAOHEI.INFO</u>,例如hdfs/hadoop-10-0-8-124@<u>XIAOHEI.INFO</u>

在CM上启用Kerberos的过程中,CM会自动做以下的事情:

1. 集群中有多少个节点,每个账户都会生成对应个数的principal

2. 为每个对应的principal创建keytab

3. 部署keytab文件到指定的节点中

4. 在每个服务的配置文件中加入有关Kerberos的配置

其中包括Zookeeper服务所需要的jaas.conf和keytab文件都会自动设定并读取,如果用户仍 然手动修改了Zookeeper的服务,要确保这两个文件的路径和内容正确性

keytab是包含principals和加密principal key的文件

keytab文件对于每个host是唯一的,因为key中包含hostname

keytab文件用于不需要人工交互和保存纯文本密码,实现到kerberos上验证一个主机上的 principal

启用之后访问集群的所有资源都需要使用相应的账号来访问,否则会无法通过Kerberos的 authenticatin

### 9、创建HDFS超级用户

此时直接用CM生成的principal访问HDFS会失败,因为那些自动生成的principal的密码是随机 的,用户并不知道,而通过命令行的方式访问HDFS需要先使用kinit来登录并获得ticket 所以使用kinit hdfs/hpt1@master需要输入密码的时候无法继续 用户可以通过创建一个hdfs@master的principal并记住密码从命令行中访问HDFS # 需要输入两遍密码 kadmin.local -q "addprinc hdfs" 先使用 kinit <u>hdfs@master</u> 登录之后就可以通过认证并访问HDFS 默认hdfs用户是超级用户

### 10、为每个用户创建principal

当集群运行Kerberos后,每一个Hadoop user都必须有一个principal或者keytab来获取Kerberos credentials

(即使用密码的方式或者使用keytab验证的方式) 这样才能访问集群并使用Hadoop的服务 也就是说,如果Hadoop集群存在一个名为hdfs@<u>XIAOHEI.INFO</u>的principal 那么在集群的每一个节点上应该存在一个名为hdfs的<u>Linux</u>用户 同时,在HDFS中的目录/user要存在相应的用户目录(即/user/hdfs),且该目录的owner和

group都要是hdfs

至此,集群上的服务都启用了Kerberos的安全认证

### 11、确认HDFS可以正常使用

登录到某一个节点后,切换到hdfs用户,然后用kinit来获取credentials 现在用'hadoop dfs -1s /' 应该能正常输出结果 用kdestroy销毁credentials后,再使用hadoop dfs -ls /会发现报错

# 12、确认可以正常提交MapReduce job

获取了hdfs的证书后,提交一个PI程序,如果能正常提交并成功运行,则说明Kerberized Hadoop cluster在正常工作 hadoop jar /opt/cloudera/parcels/CDH-5.7.0-1.cdh5.7.0.p0.45/jars/hadoopexamples.jar pi 10 1000

# 13、**生成**keytab

在KDC节点,生成独立**keytab** kadmin.local -q "xst -k hpt.keytab hpt "

创建包含多个用户的keytab kadmin.local -q "xst -k hpt.keytab hpt hdfs"

显示keytab的文件列表 klist -ket hpt.keytab 注册 kinit -kt hpt.keytab hpt

# 14、beeline连接hive、impala

hive: beeline -u

'jdbc:hive2://hpt3:10000/default;principal=hive/hpt3@master'

impala:

### 遇到的问题

1、hdfs用户被禁止运行 YARN container

16/10/28 14:42:40 INFO mapreduce. Job: Job job 1477622828980 0003 failed with state FAILED due to: Application application 1477622828980 0003 failed 2 times due to AM Container for appattempt 1477622828980 0003 000002 exited with exitCode: -1000 For more detailed output, check application tracking page:http://hpt1:8088/proxy/application\_1477622828980\_0003/Then, click on links to logs of each attempt. Diagnostics: Application application\_1477622828980\_0003 initialization failed (exitCode=255) with output: main : command provided 0 main : run as user is hdfs main : requested yarn user is hdfs Requested user hdfs is banned 原因: yarn的设置中将hdfs用户禁用了 解决方法: 修改Clouder关于这个该项的设置, Yarn->配置->banned.users 将hdfs用户移除

### 2、hue无法运行sqoop脚本

32446 [uber-SubtaskRunner] INFO org.apache.sqoop.hive.HiveImport - Loading uploaded data into Hive Heart beat Intercepting System.exit(1) <<< Invocation of Main class completed <<< Failing Oozie Launcher, Main class [org.apache.oozie.action.hadoop.SqoopMain], exit code [1] Oozie Launcher failed, finishing Hadoop job gracefully Oozie Launcher, uploading action data to HDFS sequence file: hdfs://nsl/user/yarn/oozie-oozi/0000048-161102180608221-oozieoozi-W/sqoop-9e83--sqoop/action-data.seq Oozie Launcher ends

解决方法: 在workflow sqoop组件中的凭据中勾选hcat

# 二、LDAP安装

### 1、安装openIdap

在hpt2上安装

\$ yum install -y db4 db4-utils db4-devel cyrus-sasl\* krb5-server-ldap

\$ yum install -y openIdap openIdap-servers openIdap-clients openIdap-devel

有两个文件要复制: slapd的配置文件和数据库文件,将openIdap-servers自带的example复制 到相应目录:

cp /usr/share/open1dap-servers/s1apd.conf.obsolete /etc/open1dap/s1apd.conf cp /usr/share/open1dap-servers/DB\_CONFIG.example /var/lib/ldap/DB\_CONFIG

### 2、LDAP 服务端配置

使用slappasswd创建LDAP管理员密码,这个命令不会直接将密码写入配置,运行slappasswd 后输入两次密码,会返回一串密文,复制下这个密文。

root@vm ~]# slappasswd

New password:

Re-enter new password:

{SSHA} wbUwoQkhy5871pE7KVvfkGW0KJFr30/T

编辑 vi /etc/open1dap/s1apd.conf,找到"database bdb",按照自己的需求更改下面的: suffix "dc=my-domain,dc=com" rootdn "cn=admin,dc=my-domain,dc=com" //管理员为 admin rootpw {SSHA}wbUwoQkhy5871pE7KVvfkGW0KJFr3O/T //复制的管理员的密码,也支持 明文

添加一些基本配置,并引入 kerberos 和 openIdap 的 schema: \$ cp /usr/share/doc/krb5-server-ldap-1.10.3/kerberos.schema /etc/openldap/schema/

在/etc/open1dap/s1apd.conf加入 include /etc/open1dap/schema/kerberos.schema

chown -R ldap:ldap /etc/openldap chown -R ldap:ldap /var/lib/ldap

#### 配置双主Mirror Mode模式(可选操作)

以上1、2操作在hpt1上同样执行 修改hpt1配置: modulepath /usr/lib/open1dap modulepath /usr/lib64/open1dap moduleload syncprov.la # syncrep1 directives
overlay syncprov
syncprov-checkpoint 100 10
syncprov-sessionlog 100
serverID 1
syncrep1 rid=002
provider=1dap://hpt2
bindmethod=simple

bindmethod=simple binddn="cn=admin, dc=my-domain, dc=com" credentials=baofoo#64 searchbase="dc=my-domain, dc=com" schemachecking=on type=refreshAndPersist retry="60 +"

mirrormode on

修改hpt2配置: modulepath /usr/lib/openldap modulepath /usr/lib64/openldap moduleload syncprov.la

# syncrepl directives
overlay syncprov
syncprov-checkpoint 100 10
syncprov-sessionlog 100
serverID 2
syncrepl rid=002

provider=ldap://hpt1 bindmethod=simple binddn="cn=admin,dc=my-domain,dc=com" credentials=baofoo#64 searchbase="dc=my-domain,dc=com" schemachecking=on type=refreshAndPersist retry="60 +"

#### 3、测试并生成配置文件

rm -rf /etc/openldap/slapd.d/\* //删除原文件 service slapd start //生成bdb文 件 slaptest -f /etc/openldap/slapd.conf -F /etc/openldap/slapd.d //生成配置文件 chown -R ldap:ldap /etc/openldap/slapd.d

### 4、配置完成重启服务

查看状态,验证服务端口: [root@hpt2 openIdap]# ps aux | grep slapd | grep -v grep Idap 32724 0.1 0.3 584120 50360 ? Ssl 13:54 0:00 /usr/sbin/slapd -h ldap:/// ldapi:/// -u ldap [root@hpt2 openIdap]# netstat -tun1p | grep :389 tcp 0 0 0.0.0.0:389 0.0.0.0:\* LISTEN 32724/slapd

查看LDAP数据库结构:

ldapsearch -x -H ldap://127.0.0.1 -b 'dc=my-domain,dc=com'

会返回类似:

# extended LDIF

#### #

# LDAPv3

# base <dc=my-domain, dc=com> with scope subtree

# filter: (objectclass=\*)

# requesting: ALL

# search result

search: 2

result: 32 No such object

#### 5、LDAP 和 Kerberos

为了使Kerberos能够绑定到OpenLDAP服务器,需要创建一个管理员用户和一个principal,并 生成keytab文件

设置该文件的权限为LDAP服务运行用户可读(一般为ldap):

kadmin.local -q "addprinc ldapadmin@master" kadmin.local -q "addprinc -randkey ldap/hpt2@master" kadmin.local -q "ktadd -k /etc/openldap/ldap.keytab ldap/hpt2@master" chown ldap:ldap /etc/openldap/ldap.keytab && chmod 640 /etc/openldap/ldap.keytab

使用1dapadmin用户测试: kinit 1dapadmin

确保LDAP启动时使用上一步中创建的keytab文件,在/etc/sysconfig/ldap增加KRB5\_KTNAME配置: export KRB5\_KTNAME=/etc/open1dap/1dap.keytab

重启 service slapd restart

### 6、配置并迁移系统用户

配置好的LDAP数据库是空的,需要将系统上的用户导入到LDAP数据库中。需要用 migrationtools将系统用户转换为LDAP能识别的ldif文件。 先新建一个test用户作为测试用户: useradd test echo "pwdpwd" |passwd --stdin test

安装migrationtools: yum install migrationtools

配置migrationtools: 编辑/usr/share/migrationtools/migrate\_common.ph , 按需更改下面两行: \$DEFAULT\_MAIL\_DOMAIN = "my-domain.com"; \$DEFAULT\_BASE = "dc=my-domain,dc=com";

生成模板文件:

/usr/share/migrationtools/migrate\_base.pl > /opt/base.ldif 生成ldif文件: /usr/share/migrationtools/migrate\_passwd.pl/etc/passwd >/opt/passwd.ldif /usr/share/migrationtools/migrate\_group.pl/etc/group >/opt/group.ldif

【ldapadd】添加节点:

| -x                       | 表示密码验证;                                 |
|--------------------------|-----------------------------------------|
| -D <dn></dn>             | 指定管理员的DN;                               |
| -w <password></password> | 指定管理员的密碼;                               |
| -W                       | 提示输入管理员的密碼;                             |
| -f <file></file>         | 指定LDIF文件路径;                             |
| -H <url></url>           | 指定LDAP服务器的URL(例如本机为 ldap://localhost/); |
|                          |                                         |

#### LDAP的主要名词解释

dc: (Domain Component)域

ObjectClass: 对象类(不同的对象类存在某些不同的属性,根据自己需要选择对象类) dn: (Distinguished Name)节点绝对路径,例如:uid=admin,ou=users,dc=eruipan,dc=com o:(Organizational)组织

ou: (Organizational Unit)组织单位

cn: (Common Name)通用名(继承自person对象的对象类必须有值的属性,否则无法创建) sn: (surname)全名(继承自person对象的对象类必须有值的属性,否则无法创建) 其他需要用到的属性

mail: 电子邮件

userpassword: 用户密码

uid: 唯一标识(如果使用uid验证)

如果有需要,也可以编辑passwd.ldif和group.ldif去掉不需要的条目。

将生成的1dif导入到LDAP数据库:

ldapadd -x -D "cn=admin, dc=my-domain, dc=com" -W -f /opt/base.ldif ldapadd -x -D "cn=admin, dc=my-domain, dc=com" -W -f /opt/passwd.ldif ldapadd -x -D "cn=admin, dc=my-domain, dc=com" -W -f /opt/group.ldif

#### 查询新添加的 test 用户:

ldapsearch -LLL -x -D 'cn=admin, dc=my-domain, dc=com' -W -b 'dc=my-domain, dc=com' 'cn=develop'

#### 修改用户密码:

ldappasswd -x -D 'cn=admin, dc=my-domain, dc=com' -w admin "uid=hdfs,ou=people, dc=my-domain, dc=com" -S

[root@hpt2 opt]# ldapsearch -LLL -x -D 'cn=admin, dc=my-domain, dc=com' -w admin b 'dc=my-domain, dc=com' 'cn=test' dn: uid=test, ou=People, dc=my-domain, dc=com uid: test cn: test objectClass: account objectClass: posixAccount objectClass: top objectClass: shadowAccount userPassword:: e2NyeXB0fSQ2JHdVUWxjTFFUJHZnVHo4V0x6bm05eDNIeW11WE5kUWRISTVMSHp qeWxLT1pVOVZoeUZzcm50N1hSQV1QdDZZUk1iW1dCWUh6YU1YNXV3Q3BWRmd0bW5KSUo30EdNaU0v shadowLastChange: 17113 shadowMin: 0 shadowMax: 99999 shadowWarning: 7 loginShell: /bin/bash uidNumber: 1002 gidNumber: 1002 homeDirectory: /home/test dn: cn=test, ou=Group, dc=my-domain, dc=com objectClass: posixGroup

objectClass: top cn: test userPassword:: e2NyeXBOfXg= gidNumber: 1002

### 7、LDAP客户端配置

在其他节点上运行 yum install openldap-clients -y

```
修改 /etc/open1dap/1dap.conf 以下两个配置
          dc=my-domain, dc=com URI
BASE
                                          ldap://hpt2
然后,运行下面命令测试:
#先删除 ticket $ kdestroy
[root@hpt2 open1dap]# ldapsearch -b 'dc=my-domain, dc=com'
SASL/GSSAPI authentication started
ldap_sasl_interactive_bind_s: Local error (-2)
               additional info: SASL(-1): generic failure: GSSAPI Error:
Unspecified GSS failure. Minor code may provide more information (Credentials
cache file '/tmp/krb5cc_0' not found)
重新获取 ticket:
$ kinit ldapadmin $ ldapsearch -b 'dc=my-domain, dc=com' # 没有报错了 [root@hpt2]
openIdap]# Idapwhoami
SASL/GSSAPI authentication started
SASL username: ldapadmin@master
SASL SSF: 56
SASL data security layer installed.
dn:uid=ldapadmin, cn=gssapi, cn=auth
```

#### 配置LDAP客户机,统一管理Linux用户(可选操作)

1. 安装ldap client认证需要的pam软件包 yum install nss-pam-ldapd pam\_ldap sssd -y

2. 配置客户端账户认证方式 [root@hpt3<sup>~</sup>]# authconfig-tui

| [] Cache Information<br>[*] Use LDAP<br>[] Use NIS<br>[] Use IPAv2<br>[] Use Winbind | <pre>[*] Use ND5 Passwords [*] Use Shadow Passwords [*] Use LDAP Authentication [ ] Use Kerberos [*] Use Fingerprint reader [ ] Use Winbind Authentication [*] Local authorization is sufficient</pre> |
|--------------------------------------------------------------------------------------|----------------------------------------------------------------------------------------------------|
| Cancel                                                                               | Next                                                                                                    |

| В | [] Use TLS<br>[] Use TLS<br>Server: ldap://hpt2<br>ase DN: dc=my-domain.do | Settings |  |
|---|----------------------------------------------------------------------------|----------|--|
|   | Back                                                                       | Ok       |  |
|   | Back                                                                       | Ok       |  |

3. 修改sssd配置文件并重启服务

vi /etc/sssd/sssd.conf

添加enumerate=true (因该不是必须的,但是加上为妙)

service sssd restart 重启服务

4. 修改 vi /etc/nsswitch.conf

```
# Example:
             db files nisplus nis
#passwd:
             db files nisplus nis
#shadow:
             db files nisplus nis
#group:
             files ldap
passwd:
             files ldap
shadow:
             files ldap
group:
             db files nisplus nis dns
#hosts:
             files dns
hosts:
# Example - obey only what nisplus tells us...
              nisplus [NOTFOUND=return] files
#services:
#networks:
              nisplus [NOTFOUND=return] files
#protocols:
              nisplus [NOTFOUND=return] files
              nisplus [NOTFOUND=return] files
nisplus [NOTFOUND=return] files
#rpc:
#ethers:
#netmasks:
              nisplus [NOTFOUND=return] files
bootparams: nisplus [NOTFOUND=return] files
             files
ethers:
netmasks:
             files
networks:
             files
protocols:
             files
             files
rpc:
services:
             files sss
             files ldap
netgroup:
publickey:
            nisplus
automount:
            files ldap
             files nisplus
aliases:
```

5. 编辑系统认证文件,保证采用ldap来认证

```
编辑/etc/pam.d/system-auth和/etc/pam.d/password-auth文件,将pam_sss.so更改为
```

pam\_ldap.so,用于实现用户su之间切换

分别编辑: vi /etc/pam.d/system-auth

vi /etc/pam.d/password-auth

```
session optional pam_sss.so
[root@hpt3 sssd]# vim /etc/pam.d/{system,password}-auth
2 files to edit
##%PAM-1.0
# This file is auto-generated.
# User changes will be destroyed the next time authconfig is run.
               required
sufficient
sufficient
requisite
                                  pam_env.so
pam_fprintd.so
auth
auth
                                  pam_unix.so nullok try_first_pass
pam_succeed_if.so uid >= 500 quie
auth
auth
                                                                   500 quiet
               sufficient
auth
                                  pam_ldap.so use_first_pass
auth
                                  pam denv.so
                required
account
               required
sufficient
sufficient
                                  pam_unix.so broken_shadow
                                  pam_localuser.so
pam_succeed_if.so uid < 500 quiet</pre>
account
account
account
                [default=bad success=ok user_unknown=ignore] pam_ldap.so
                                  pam_permit.so
account
                required
               requisite
sufficient
sufficient
                                  pam_cracklib.so try_first_pass retry=3 type=
pam_unix.so md5 shadow nullok try_first_pass use_authtok
password
password
password
                                  pam_ldap.so use_authtok
password
                required
                                  pam_deny.so
               session
session
session
session
session
                optional
                                  pam_ldap_so
```

重启服务 service nslcd restart

### 8、配置 Hive 集成 LDAP

在hive-site.xml中加入以下配置:

```
<property>
```

<name>hive.server2.authentication</name>

<value>LDAP</value>

</property>

<property>

<name>hive.server2.authentication.ldap.url</name>

<value>ldap://hpt2</value>

</property>

<property>

<name>hive.server2.authentication.ldap.baseDN</name>

```
<value>ou=people, dc=my-domain, dc=com</value>
```

</property>

重启Hive和Yarn服务,进入beeline测试:

[root@hpt3 conf]# beeline

beeline> !connect jdbc:hive2://hpt3:10000/default

scan complete in 4ms

Connecting to jdbc:hive2://hpt3:10000/default

Enter username for jdbc:hive2://hpt3:10000/default: hdfs Enter password for jdbc:hive2://hpt3:10000/default: \*\*\*\* Connected to: Apache Hive (version 1.1.0-cdh5.7.0) Driver: Hive JDBC (version 1.1.0-cdh5.7.0) Transaction isolation: TRANSACTION\_REPEATABLE\_READ 0: jdbc:hive2://hpt3:10000/default>

### 9、配置 Impala 集成 LDAP

Impala中可以同时使用Kerberos+LDAP的认证方式,所以在已经启用Kerberos的情况下启用 LDAP可以正常工作

在Impala配置页中:

启用 LDAP 身份验证选项设置为true

启用 LDAP TLS 选项设置为true

Impala 命令行参数高级配置代码段(安全阀)中添加-ldap\_baseDN=ou=people,dc=my-domain,dc=com

重启Impala服务

使用impala-shell测试LDAP账号:

[root@hpt3 conf]# impala-shell -1 -u hpt --auth\_creds\_ok\_in\_clear Starting Impala Shell using LDAP-based authentication LDAP password for hpt:

使用beeline测试LDAP账号:

beeline -u "jdbc:hive2://hpt3:21050/default;" -n hpt -p hpt

# 10、Hue集成LDAP

在Hue中配置LDAP可以让Hue直接使用LDAP所管理的账号而不必在Hue中重新管理 在Hue的配置页面中修改

身份验证后端/backend为desktop.auth.backend.LdapBackend 登录时创建 LDAP 用户/create\_users\_on\_login 设置为True 使用搜索绑定身份验证/search bind authentication 设置为False

配置hadoop 1dap映射,测试使用,生产未配置

| Hadoop 用户相映射实现<br>hadoop.security.group.mapping                                                                | HDFS(服务范围) **<br>② org.apache.hadoop.security.JniBasedUnixGroupsMapping<br>③ org.apache.hadoop.security.ShellBasedUnixGroupsMapping<br>④ org.apache.hadoop.security.LdapGroupsMapping |
|----------------------------------------------------------------------------------------------------|----------------------------------------------------------------------------------------------------|
| Hadoop 用户相 进程ping LDAP URL<br>hadoop.security.group.mapping.ldap.url                                           | HDFS(服务范围) *                                                                                                    |
| Hadoop 用户细胞时 LDAP TLS/SSL 已启用<br>hadoop security group mapping king use sal                                    | ☐ HDFS(服务范围)                                                                                                    |
| Hadoop 用户细妹财 LDAP TLS/SSL Truststore<br>hadoop.security.group.mapping.klop.sal.keystore                        | HDFS ( 服务范围 )                                                                                                    |
| Hadoop 用户组映射 LDAP TLS/SSL Truststore 密                                                                         | HDFS ( 服务范围 )                                                                                                    |
| #J<br>hadoop.security.group.mapping.ldap.ssl.keystore.passwo<br>rd                                             |                                                                                                    |
| Hadoop 用户组映射 LDAP 集定用户可分辨名称<br>hadoop.security.group.mapping.ktap.bind.user                                    | HDFS(服务范围) 🐂                                                                                                    |
| Hadoop 用户组 进程ping LDAP 练定用가 电码                                                                                 | HDFS(服务范围) 、                                                                                                    |
| and a second second second second second second second second second second second second second second second | •••••                                                                                                    |
|                                                                                                    |                                                                                                    |
| unnede ac on all it only under the network man beneficial                                                      | •••••                                                                                                    |
| Hadoop 用户组 进程ping 搜索基础                                                                                         | HDFS ( 服务范围 ) 🐂                                                                                                    |

hadoop.security.group.mapping.ldap.base dc=my-domain,dc=com Hadoop 用户组 进程ping LDAP 用户搜索筛选器 HDFS (服务范围) 🐂 hadoop.security.group.mapping.ldap.search.filter.user (&(objectClass=account)(uid={0})) Hadoop 用户组 进程ping LDAP 组搜索筛选器 HDFS (服务范围) 🐂 hadoop.security.group.mapping.ldap.search.filter.group (objectClass=groupOfNames) Hadoop 用户组 进程ping LDAP 组成员身份属性 HDFS (服务范围) hadoop.security.group.mapping.ldap.search.attr.member member Hadoop 用户组 进程ping LDAP 组名称属性 HDFS (服务范围) hadoop.security.group.mapping.ldap.search.attr.group.na cn me Hadoop 安全身份验证 HDFS ( 服务范围 ) 🐂 hadoop.security.authentication 🗇 simple

kerberos